# **Oprettelse af markplan 2018**

(opdateret 23.10.2017)

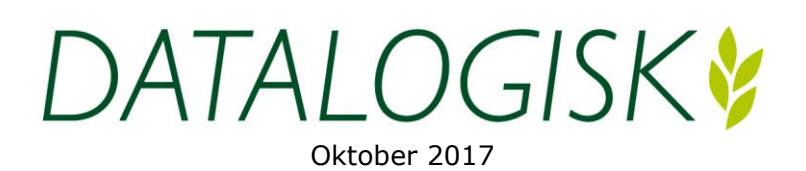

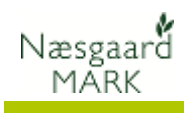

## Indholdsfortegnelse

# Indhold

| Oprettelse af markplan 2018 - trin for trin vejledning                 | 3 |
|------------------------------------------------------------------------|---|
| Tjek markplanen                                                        | 3 |
| 025 Grønne Krav                                                        | 3 |
| 030 Efterafgrøder                                                      | 4 |
| 035 Målrettede efterafgrøder                                           | 6 |
| Anvendelse af udbyttedokumentation                                     | 6 |
| Kvælstofkvoten og kvoteberegning                                       | 7 |
| 100 Beregning af N-kvote                                               | 7 |
| 120 Fordeling af N-kvote                                               | 7 |
| Opret besætning og produktion af husdyrgødning                         | 8 |
| Oprettelbesætning er oprettet korrekt                                  | 8 |
| Type 1 korrektioner (Angives ALTID)                                    | 8 |
| Type 2 korrektioner (Frivilligt)                                       | 9 |
| Dokumentationsperioder for Type1 og Type 2                             | 9 |
| Afgræsning, fradrag N og fradrag DE                                    | 9 |
| Fradrag N (Husk at se i dine MVJ-aftaler, hvilken tilsagnstype du har) | 0 |
| Køb og salg af organisk gødning 10                                     | 0 |
| Opret modtagere og tjek CVR nr i adresseregistret10                    | 0 |
| Køb af organisk gødning1                                               | 1 |
| Brug følgende lovmæssige udnyttelsesprocenter ved køb 1                | 1 |
| Intern overførsel og iblanding 12                                      | 2 |
| Fordeling af gødning på markblad>gødningsplan 12                       | 2 |
| 200 Fosforloft                                                         | 3 |
| 210 Nkontrol + Harmoni 13                                              | 3 |
| Afstem gødningslagre1                                                  | 3 |
| Sammentælling og rediger 13                                            | 3 |
| 500 N-kontrol oversigt                                                 | 4 |

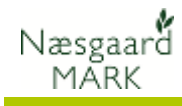

## Oprettelse af markplan 2018 - trin for trin vejledning

| Nyheder i forhold til sidste<br>år.                  | Der er sket store ændringer i reglerne i forhold til harmoni,<br>diverse efterafgrøderegler, fosforloft mv. så alt er samlet i en<br>ny vejledning i år.                                                                                                    |  |  |  |  |  |  |  |  |  |
|------------------------------------------------------|----------------------------------------------------------------------------------------------------|--|--|--|--|--|--|--|--|--|
| Generelt                                             | Denne vejledning beskriver trin for trin, hvad du bør<br>gennemgå og tjekke i forbindelse med gødningsplanlægning.<br>Det forventes at gødningsregnskabet 2017 er gennemgået,<br>afsluttet og låst, så primo-oplysninger vedr. udlæg af<br>efterafgrøder i efteråret 2017, tilsagn til målrettede<br>efterafgrøder i 2017 etc. er gældende og tastet i markplanen<br>2017.                                                                                                    |  |  |  |  |  |  |  |  |  |
|                                                      | Ligeledes forventes der at der ligger en foreløbig markplan<br>2018 vi kan tage udgangspunkt i det følgende.                                                                                                    |  |  |  |  |  |  |  |  |  |
| Læs myndighedernes<br>vejledning                     | Da alt der omtales i denne vejledning, har betydning for<br>overholdelse af lovmæssige regler, henviser vi til<br>myndighedernes vejledninger for præcisering af de enkelte<br>regler                                                                                                    |  |  |  |  |  |  |  |  |  |
|                                                      | Du bør derfor læse reglerne for gødningsanvendelse fra<br>NaturErhvervstyrelsen og harmonireglerne, som udarbejdes af<br>Miljøstyrelsen. Desuden bør du kende reglerne for<br>hektarstøtte (enkeltbetalingsordningen), som udarbejdes af<br>Direktoratet for FødevareErhverv.                                                                                                    |  |  |  |  |  |  |  |  |  |
|                                                      | Samtidig henviser vi til licensbetingelserne for brug af vores produkter. Licensbetingelser findes på vores hjemmeside.                                                                                                    |  |  |  |  |  |  |  |  |  |
| Tjek markplanen                                      |                                                                                                    |  |  |  |  |  |  |  |  |  |
| Tjek markplanen                                      | Når først der er indsat afgrøder i 2018, skal vi tjekke om vi<br>overholder krav til MFO og afgrøde sammensætning eller om<br>der er behov for at justere på arealfordelingen i 2018 evt.<br>tilføje MFO efterafgrøder.                                                                                                    |  |  |  |  |  |  |  |  |  |
| 025 Grønne Krav                                      | Start med at vælge nøgletalsopsætning "025 Grønne krav"                                                                                                    |  |  |  |  |  |  |  |  |  |
| viser behov i forhold til<br>afgrødevariation og MFO | og vælg beregn.<br>Nedeta Afgrederateling Forfugter<br>Opstetning 25 Grøne kav<br>Poptetning 25 Grøne kav<br>Poptetning 26 Grøne kav<br>Poptetning 26 Grøne kav<br>Poptetning 26 Grøne |  |  |  |  |  |  |  |  |  |

# Gå ind på **Markplan>myndigheder>efterafgrøder>** og tilføj efterafgrøder og sæt flueben for MFO.

| _  | ··· ~ J        |                  |           |           | /              | -                        | - <b>J</b>        |            |                    |        |                       |              |            |             |            |       |              |            |             |          |          |          |
|----|----------------|------------------|-----------|-----------|----------------|--------------------------|-------------------|------------|--------------------|--------|-----------------------|--------------|------------|-------------|------------|-------|--------------|------------|-------------|----------|----------|----------|
| ķ  | Næsgaard       | d MARK - [Mi     | arkplan]  |           |                |                          |                   |            |                    |        |                       |              |            |             |            |       |              |            | -           |          | 1        | $\times$ |
| ł  | Administr      | ation Udsk       | rifter N  | /larkplan | Markblad       | Organ                    | iske gødninger    | Indbere    | tning              | Lagers | tyring Karl           | toteker      | Hjælp      |             |            |       |              |            |             |          | -        | a x      |
| i. |                | 010              | <u> </u>  | ». un     | TTO            |                          | L #S 4            | 2. 15ňt    | 12.71              | 271    |                       |              |            |             |            |       |              |            |             |          |          |          |
|    |                | 010 1            | <u>0</u>  |           | <u></u>        | •                        |                   | Sa 🚛       | Online             | E()    |                       |              |            |             |            |       |              |            |             |          |          |          |
| •  | Tilføj afgr    | øde 🔹 Slet       | afgrøde   | • Кор     | ier afgrøder   | <ul> <li>Fler</li> </ul> | e blokke 🔹 N      | oter 🔻     |                    |        |                       |              |            |             |            |       |              |            |             |          |          |          |
|    |                |                  | Marke     | r         |                |                          |                   | yndighei   | eder Gødningsbehov |        |                       |              |            |             |            |       |              |            |             |          |          |          |
| L  | ov-afgrøde     | Udbyttedokur     | nentation | N-regel   | EU-støtte Øk   | ologi I                  | Efterafgrøder     |            |                    |        |                       |              |            |             |            |       |              |            |             |          |          |          |
|    | Mark           |                  |           | Afgrøde   |                |                          | Lovaforøde        | Tidlig såe | t vinters          | aed (  | Platae efte           | raforøder    | (efter     | Mellemafor  | øde (efter | år 2  | MFO-eftera   | farød      | Målrettede  | efterafi | arøder   | Eft      |
|    | Markkode       | Navn             | Areal     | Forfi Ak  | Afgrøde        | Alc N                    | Lov-afgrøde       | Kan time   | Timeld             | Areal  | Kan tilmelde          | Tilmeldt     | Areal      | Kan tilmeki | Tilmeldt   | Areal | Kan timeld   | Tilmeldt   | Antal blok  | Udlag    | Tilsagn  | Kar      |
|    | 4-0            | Over marken      | 12.82     | Fab.r     | Vårbyg foder   |                          | 001, Vårbyg       |            |                    |        |                       |              |            |             |            |       |              |            | 2           |          |          | ^        |
|    | 4-1            | L                | 8,24      | Røds      | Rødsvingel ma  |                          | 108, Rødsving     |            |                    |        |                       |              |            |             |            |       |              |            | 1           |          |          | []       |
|    | 5-0            | ) Bagmarken      | 13,33     | Vinte     | Vinterhvede,   |                          | 013, Vinterhve    |            |                    |        |                       |              |            |             |            |       |              |            | 1           | _        |          | í .      |
|    | 8-0            | Engen            | 5,81      | Afgra     | Afgræsnings    |                          | 263, Graes ude    |            |                    |        |                       |              |            |             |            |       |              |            | 1           |          |          |          |
|    | 9-0            | Ny eng           | 1,71      | Vinte     | Vinterhvede,   |                          | 013, Vinterhve    |            |                    |        |                       |              |            |             |            |       |              |            | 1           |          |          | 1        |
|    |                |                  |           | MFO       | MFO efterafg   |                          | 970, Udlæg og     |            |                    |        |                       |              |            |             |            |       |              |            |             |          |          | 1        |
|    | 10-0           |                  | 16,91     | Fab.i     | Vårbyg foder   |                          | 001, Vårbyg       |            |                    |        |                       |              |            |             |            |       |              |            | 1           |          |          |          |
|    |                |                  |           |           | Udlæg frøgræ   |                          | 970, Udlaeg og    |            |                    |        |                       |              |            |             |            |       |              |            |             |          |          |          |
|    | 11-0           |                  | 11,62     | Vinte     | Vinterhvede,   |                          | 013, Vinterhve    |            |                    |        |                       |              |            |             |            |       |              |            | 2           | _        |          |          |
|    | •              |                  |           |           | MFO efterafg   |                          | 970, Udlæg og     |            | _                  |        |                       |              |            |             |            |       |              |            |             |          | _        |          |
|    | 12-0           | )                | 8,00      | Vinte     | Fab.roer top : |                          | 160, Roer til fa  |            |                    |        |                       |              |            |             |            |       |              | <u> </u>   | 1           |          | <u> </u> |          |
|    | 17-1           |                  | 5.00      | Vintel    | IFah mer too   |                          | 1160 Roer til ta  |            |                    |        |                       |              |            |             |            |       |              |            |             |          | >        |          |
|    |                |                  |           |           |                |                          |                   |            |                    |        |                       |              |            |             |            |       |              |            |             |          |          | _        |
| Ng | gletal Afgri   | ødefordeling     | Forfrugte | 5         |                |                          |                   |            |                    |        |                       |              |            |             |            |       |              |            |             |          |          |          |
| 0  | psætning 🛛     | 025 Grønne kri   | av        | ~ B       | edrift 702033  | 11 Onli                  | ne v J            | Auto 🗹     | Beregn             |        |                       |              |            |             |            |       |              |            |             |          |          |          |
| ** | Afgrødevar     | iation **        |           |           |                |                          |                   |            |                    |        | ** Mijøfol            | usområde     | **         |             |            |       |              |            |             |          |          |          |
| or | ndriftsareal o | omfattet af grø  | inne      | 1         | 47,58          |                          |                   |            |                    |        | Areakrav              | til Miljøfok | usområde   | er 2018     | 7,         | 38    |              |            |             |          |          | _        |
| -  |                |                  |           |           |                |                          |                   |            |                    |        |                       |              |            |             |            |       |              |            |             |          |          | _        |
| Kr | av til Afgrød  | evariation       |           |           | 3              |                          |                   |            |                    |        | MFO Rand              | zone area    | ler (x 1,5 | 5)          | 0,         | 52    | Randzone-a   | eal (omdr  | ift)        |          |          | 0,35     |
| Ar | tal afgrødek   | ategorier på b   | edrif     |           | 5              |                          |                   |            |                    |        | MFO GLM               | Arealer m.   | søer & f   | ortid       | 0,0        | 00    |              |            |             |          |          |          |
| -  |                |                  |           |           |                |                          |                   |            |                    |        | MFO Brak              | (x 1,0)      |            |             | 0,0        | 00    |              |            |             |          |          |          |
| Ar | eal af størst  | e afgrødekate    | gori      |           | 70,25 Stør     | ste afg                  | ødekategori i pct | . (M       |                    | 48     | MFO Lavs              | ων (x 0,3    |            |             | 0,0        | 00    | Lavskov-Are  | al (MFO)   |             |          |          | 0,00     |
| M  | ksimalt area   | l af største afg | grød      | 1         | 10,68          |                          |                   |            |                    |        | MFO Efter             | afgrøder e   | fterår 20  | 018 (       | 9,0        | 07    | Efterafgrøde | -Areal (M  | FO) efterår |          |          | 30,24    |
| Ar | eal af næsts   | tørste afgrøde   | skat      |           | 48,13 Naes     | tstørst                  | e afgrødekategor  | iipct.     |                    | 33     | MFO balance 2018 2,21 |              |            |             |            | 21    |              |            |             |          |          | _        |
| Ma | iksimalt area  | l af næststørs   | te af     |           | 59,95          |                          |                   |            |                    | _      |                       |              |            |             |            |       |              |            |             |          |          | _        |
| Af | grødekatego    | vrier, samlet vu | rder      |           | <u> </u>       |                          |                   |            |                    |        | MFO Area              | er, samlet   | vurderin   | ig .        |            | 9     |              |            |             |          |          | _        |
| Da | takilde: Onl   | ine (Udviklin    | gsserver) |           |                |                          | Bruger: F         | olmer      |                    |        |                       |              |            |             |            |       | Bedr         | ift: 70203 | 311 Online  | Fornav   | m Efte   | navn     |

Afgrødekategorier kan også være et problem på mindre ejendomme da de tvinges til flere afgrøder end optimalt, men husk at blandinger er en gruppe for sig selv ligesom vinter og vårkorn af eks. hvede eller byg betragtes som to arter.

Det kan således være nødvendigt at dele/fraskære et mindre areal af en vintersæd mark til såning af vårsæd eller blanding af arter, så man opnår endnu en afgrøde kategori.

### 030 Efterafgrøder

Næsgaarď

MARK

Af hensyn til beregningerne er det vigtigt at oplysninger i Næsgaard Mark er identisk med oplysningerne i Tast-selv.

Start med at tjekke om forudsætningerne er de samme.

Start med at vælge nøgletalsopsætning "**030 Efterafgrøder**" og vælg beregn.

| Nøgletal Afgrødefordeling Forfrugter        |                  |                                                   |      |                                                    |       |
|---------------------------------------------|------------------|---------------------------------------------------|------|----------------------------------------------------|-------|
| Opsætning 030 Pligtige efterafgrøder 💌      | Bedrift Jens Han | isen 2017 💌 Auto 🖌 Beregn                         |      |                                                    |       |
| ** Pligtige efterafgrøder 2018 **           |                  | ** Alternativer til efterafgrøder 2018 **         |      | ** Behov for udlæg af efterafgrøder efterår 2018** |       |
| (C) Grundareal for pligtige efterafgrøder   | 63,39            | (B) Reduktion pga. energiafgrøder                 | 0,00 | Bedriftstype, DE/ha                                | 1,40  |
| (D) Krav husdyr-efterafgrøder, ha           | 0,00             | (C) Areal med mellemafgrøder (50% tilmeldt areal) | 0,00 | Grundareal pligtige efterafgrøder høst 2019        | 0,00  |
| (D) Krav aftale-efterafgrøder, ha           | 0,00             | (D) Reduktion pga afbr. af fiber                  | 0,00 | Krav til lovefterafgrøder høst 2019 i %            | 10,00 |
| (E) Krav til pligtige efterafgrøder, ha     | 6,34             | (E) Efterafgrøder pga. brak langs vandløb (ha)    | 0,00 | Krav til lovefterafgrøder efterår 2018 i ha        | 0,00  |
| (F) Efterafgrøder overført fra tidl. år, ha | 0,00             | (F) Efterafgrøder v. tidlig sået vintersæd (ha)   | 0,00 | Efterafgrøder overført fra høstår 2018             | 2,38  |
| (H) Sum af alternativ efterafgrøder         | 0,00             | (G) Efterafgrøder ved brak af omdriftsarealer     | 0,00 | Mindste etablering af efterafgrøde efterår 2018    | 0,00  |
| (G) Efterafgrøder i markplan 2017, ha       | 8,72             | (H) Sum af alternativ efterafgrøder               | 0,00 | Efterafgrøder i markplan efterår 2018, ha          | 0,00  |
| Reduktion pga nedsat N kvote, ha            | 0,00             | Krav/reduktion fra anden virksomhed               | 0,00 | Målrettede efterafgrøder efterår 2018, ha          | 0,00  |
| (M) Balance i år (inkl. overført), ha       | 2,38             | DE/ha til efterafgrøder 2020                      | 0,00 | Andel pligtige efterafgrøder der anvendes til MFO  | 0,00  |
|                                             |                  |                                                   |      | N                                                  |       |

Tjek årets regnskab (kolonne 1), Er der efterafgrøder fra tidligere? Efterafgrøder i markplan 2017? Alternativer til efterafgrøder? Krav til husdyrefterafgrøder? Hvad er forventningerne?

Hvis der var efterafgrøder i 2017, men arealet er 0, så mangler der sikkert et flueben, er de flyttet til anden mark? Hvis ikke udlæg følges af vårsæd, så er arealet 0 ha.

Under **Indberetning>gødningsplan>Efterafgrøder** finder du det bedste overblik.

Sammenlign med Skemaet fra Gødningskvote og efterafgrøde indberetningen i Tast-selv 2017. Evt. tidligt sået vintersæd, reduktion pga. energiafgrøder mv. skal figurere her. Hvis oplysningerne i Tast-selv, stammer fra Næsgaard Mark er alt synkroniseret. Ellers må du rette op i Næsgaard mark ved tilretning med flueben, så forudsætningerne for 2018 er identiske.

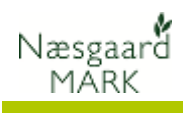

| Hostár 📃 2018 💶 🚈 🍰 🦛 💹 🚈 🏯 👗 ڭ 🏣 💑 🎼 🎆                                                                                                    |
|----------------------------------------------------------------------------------------------------|
| Bedrift Kopi af 47527 ∨      Godkendt □      Godkendt forrige år □      Noter                                                                                                    |
| Forudsætninger Efterafgrøder NP-kontrol Udbyttedokumentation                                                                                                    |
| Efterafgrøder<br>Indtastet % ha                                                                                                    |
| Efterafgrødegrundareal 🔽 63,39                                                                                                    |
| Krav ti pigsge eftersfyrader 10,00 6,34<br>Ekstra krav (nv husdvirequlering) 0,00 0,00                                                                                                    |
| Krav aftale efterafgrøder 0,00 0,00                                                                                                    |
| Overført areal fra tidligere år 0,00 Areal med pl. efteraforøder i efterår 2017 🔽 8.72                                                                                                    |
| Reduktion pga energiafgrøde 0,00                                                                                                    |
| Reduktion pga afbrænding af fiber     0,00       Reduktion pga mellemafgrøder     0,00                                                                                                    |
| Krav afgivet til anden virksomhed 0,00                                                                                                    |
| Efterafgrødebrak efterår 2017 0,00 Braklagt areal langs vandløb 0,00 0,00                                                                                                    |
| Tidligt sået areal af vintersæd 0,00                                                                                                    |
| Reduktion pga nedsættelse af N-kvote     0,00                                                                                                    |
| Balance 3,76 2,38                                                                                                    |
|                                                                                                    |
| Areal med målrettede efterafg. efterår 2017     0,00                                                                                                    |
| Kg N/ha udbragt organisk gødning 0,00                                                                                                    |
|                                                                                                    |
| Læg mærke til nye felter omkring husdyrefterafgrøder og<br>arealkrav til målrettede efterafgrøder, samt at du nu kan se<br>kg N/ha udbragt i organisk gødning.<br>Husdyrefterafgrøder i efteråret 2017 gælder alle der har<br>udbragt husdyrgødning over 30 kg N/ha i organisk gødning til<br>høst 2016.<br>Procentkravet finder du på Tast-selv, og kan tastes direkte i<br>Næsgaard Mark under <b>Indberetning&gt;gødningsplan&gt;</b><br><b>Forudsætninger</b> . Har du udbragt 80 kg N/ha eller mere<br>tastes den høje procentsats, ellers tastes den lave sats.<br>Det er selvfølgelig meningen at Næsgaard selv skal beregne<br>satsen, men det forudsætter at alle marker bliver tilknyttet et<br>ID15-område. Der arbejdes på at finde en brugervenlig<br>løsning så dette let kan tilføjes, men til da skal kravet tastes<br>manuelt. |
| Behov for udlæg fremgår af kolonne 3. Beregning sker på<br>baggrund af en foreløbig markplan for 2019 fratrukket<br>overført fra tidligere. Da MFO efterafgrøder både kan bruges<br>til at dække årets MFO krav i efteråret 2018, og behov for lov<br>efterafgrøder i 2019, kan der være angivet et areal med<br>efterafgrøder i markplanen allerede.<br>Gamle frøgræsmarker kan anvendes til lovefterafgrøder<br>forudsat de ikke gødskes og følges af vårsæd eller brak, men<br>kan ikke bruges til MFO.<br>Tilføj her en efterafgrøde kaldet "Miljøgræs (e. frøgræs) og<br>sæt flueben i kolonnen for lovefterafgrøde.                                                                                                    |
|                                                                                                    |

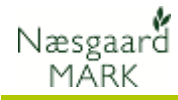

| 035 Målrettede<br>efteraforøder | Start med at vælge nøgletalsopsætning "035 Efterafgrøder"                                                                                                    |
|---------------------------------|----------------------------------------------------------------------------------------------------|
|                                 | Nopital Afstem godningsløre     Auto     Bergin       Opsætning (055 Mårettade efteraf                                                                                                    |
|                                 | Har man ansøgt og modtaget tilsagn til målrettede<br>efterafgrøder i efteråret 2017, oplysninger herom figurere her<br>ligesom der er beregnet eftervirkning heraf til markplan<br>2018.                                                                                                    |
|                                 | Målrettede efterafgrøder tilføjes i lighed med andre på                                                                                                    |
|                                 | Mai kpiali > Myliuigileuei > Eiteraigi øuei >                                                                                                    |
|                                 | Narker         Gammaberov         Gammaberov           Lov afgrade         Lovafgrade         Lovafgrade         Lovafgrade         Marker         Marker |
|                                 | Et udlæg udløser at der bliver ansøgt ved tastselv. Har man                                                                                                    |
|                                 | modtaget tilsagn markeres de ligeledes, således at hvis udlæg<br>ikke bliver udlagt, så kan der stadig fradrages for manglende<br>udlæg.                                                                                                    |
|                                 | Gamle frøgræsmarker kan ligeledes anvendes som målrettede<br>efterafgrøder forudsat de ikke gødskes og følges af vårsæd<br>eller brak. Tilføj her en efterafgrøde kaldet Målrettede<br>efterafgrøder (miljøgræs).                                                                                                    |

Administration Udskrifter Markplan

### Anvendelse af udbyttedokumentation

| Udbyttedokumentation |
|----------------------|
|----------------------|

Kan du dokumentere højere udbytter i praksis end i normerne, har du ret til at korrigere herfor, forudsat at det kan dokumenteres ved salgsbilag.

Markblad Organiske gødninger

En beregning af 5 års gennemsnitsudbytter foretages Under Indberetning > Gødningsregnskab > Udbyttedokumentation

Beregning foretages ud fra markarealer og registreringer af høstudbytte de sidste 5 høstår, såfremt udbytterne er ajourført fra regnskabsbilag.

| Hestår 2014 📭 💒 🏈 🦛 📰 😪 🏤 🐺 🕻                                                                            | Gadningsregnskab →<br>Planteværn (SII)<br>Fællesskema & Efterafgrøder  | Forudsætninger<br>Efterafgrøder<br>N-kontrol Ctrl+N<br>Udbyttedokumentation<br>Indberet til GHI |   |
|----------------------------------------------------------------------------------------------------|------------------------------------------------------------------------|-------------------------------------------------------------------------------------------------|---|
| V     Næsgaard       ◊ Administration     Udskrifter       Høstår     2014                               | MARK - [Gødningsregnskab]<br>r Indberetning Lagerstyring Kart<br>🏭 🎕 沈 | oteker Hjælp                                                                                    | × |
| <ul> <li>Bedrift 70203311 On Y</li> <li>Tilføi afgrøde</li> <li>Slet afgrøde</li> <li>Hent ar</li> </ul> | realer 🔻 🔹 Noter 👻 🔹 Udskriv 🔹 V                                       | (is udskrift                                                                                    |   |

Lagerstyring Karto

| Foru       | orudsætninger   Efterafgrøder   N-kontrol   Udbyttedokumentation |       |       |           |        |       |        |           |        |       |        |           |        |       |        |           |                     |       |        |           |        |
|------------|------------------------------------------------------------------|-------|-------|-----------|--------|-------|--------|-----------|--------|-------|--------|-----------|--------|-------|--------|-----------|---------------------|-------|--------|-----------|--------|
|            | 2009                                                             |       |       |           | 2010   |       |        |           | 2011   |       |        |           |        |       |        |           | 2013                | 2014  |        |           |        |
|            | Indgår                                                           | Areal | Udb/ł | Udb i alt | Indgår | Areal | Udb/ha | Udb i alt | Indgår | Areal | Udb/ha | Udb i alt | Indgår | Areal | Udb/ha | Udb i alt | Indgår Areal Udb/ha |       |        | Udb i alt | Udb/ha |
| L          | •                                                                | 46,20 | 57,30 | 3109,36   | ✓      | 75,87 | 65,00  | 4931,55   | -      | 14,62 | 65,00  | 2900,30   | ✓      | 87,14 | 65,00  | 5664,10   | ✓                   | 53,52 | 65,00  | 3478,80   | 65,46  |
| L          |                                                                  | 0,00  | 0,00  | 0,00      |        | 0,00  | 0,00   | 0,00      |        | 0,00  | 0,00   | 0,00      | -      | 41,72 | 75,00  | 3129,00   | <                   | 53,10 | 76,26  | 4049,15   | 0,00   |
| <b>)</b> 2 |                                                                  | 0,00  | 0,00  | 0,00      |        | 0,00  | 0,00   | 0,00      |        | 0,00  | 0,00   | 0,00      | -      | 53,10 | 39,00  | 2070,90   | -                   | 42,25 | 39,00  | 1647,75   | 0,00   |
|            | •                                                                | 18,46 | 46,00 | 849,16    | -      | 15,30 | 550,00 | 8415,00   | -      | 8,24  | 550,00 | 4532,00   | -      | 8,63  | 550,00 | 4746,50   | •                   | 21,87 | 550,00 | 12028,50  | 449,20 |

Tilføj afgrøde og udbyttedokumentation fra tidligere år hentes automatisk. Er det første gang at udbytte dokumentation registreres, så vælg alle afgrøder og klik på hent arealer, for et hente udbytter og dyrkningsarealer fra tidligere høstår.

Minimum tre høstår skal indgå eller beregnes intet gennemsnitsudbytte. Har du 5 års udbytter kan du vælge at fjerne højeste og laveste udbytte i beregningen. Giver det et højere gennemsnit anvender du dette.

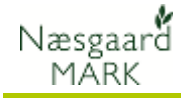

| Vælg nu menuen                |                                                               |                 |        |                       |                      |      |           |            |          | N          | larkplar   | n         |         |
|-------------------------------|---------------------------------------------------------------|-----------------|--------|-----------------------|----------------------|------|-----------|------------|----------|------------|------------|-----------|---------|
| Markulan > Myndighodor >      | Tilføj afgrød                                                 | le 🔹 Slet afgrø | de 🔹   | Kopier a              | fgrøder 🔹 Noter 🔻    | Ov   | erfør dok | udbytte    |          |            |            |           |         |
| Harkplan > Hyndigheder >      |                                                               |                 | 1      | Myndigheder           |                      |      |           |            |          |            |            |           |         |
| oubyliedokumentation          | ov-afgrøde U                                                  | dbyttedokumenta | tion N | regel EU              |                      |      |           |            |          |            |            |           |         |
| Brug funktionen Overfør dok-  | Mark                                                          |                 |        | Afgrøde               |                      |      | Jordt     | Udbytter   |          |            |            | N-beregni | ng      |
| udbytte fra beregningerne     | Markkode                                                      | Navn Ar         | eal    | Forfrugt              | Afgrøde              | Note | Jb        | Lov-udbytt | Udbyttec | Dok-udbytt | Enhed      | Udbyttej  | N-kvote |
| under N kontrollen            | • 1-0                                                         |                 | 2,59   | Vinterhve             | Vårbyg malt          |      | 4         | 52,00      |          | 52,00      | hkg        | 0         | 132     |
| under N-Kontrollen.           | 1-1                                                           |                 | 2,97   | Vinterhve             | Vårbyg foder m/miljg | -    | 5         | 59,00      |          | 59,00      | hkg        | 0         | 124     |
| Hvis det dokumentere udbytte  | 2-0                                                           |                 | 6.17   | Gui Senne<br>Markærte | Vinterhvede, foder   |      |           | 89.00      |          | 89.00      | nkg<br>hka | 0         | 155     |
| er højere end normudbyttet i  |                                                               | I               |        |                       |                      |      |           |            |          |            |            |           |         |
| markon placeres et V i        |                                                               |                 |        |                       |                      |      |           |            |          |            |            |           |         |
|                               |                                                               |                 |        |                       |                      |      |           |            |          |            |            |           |         |
| kolonnen og det beregnede     |                                                               |                 |        |                       |                      |      |           |            |          |            |            |           |         |
| gennemsnitsudbytte tilføjes i |                                                               |                 |        |                       |                      |      |           |            |          |            |            |           |         |
| kolonnen "Dok-udbytte".       |                                                               |                 |        |                       |                      |      |           |            |          |            |            |           |         |
| · · · · · / · · · /           |                                                               |                 |        |                       |                      |      |           |            |          |            |            |           |         |
| Sørg for dokumentation        | NaturErhvervstyrelsen har specielle regler for dokumentation. |                 |        |                       |                      |      |           |            |          |            |            |           |         |
|                               | Bl.a.                                                         | kræves          | re     | ansk                  | absbilad             | for  | afar      | ødes       | ala S    | 5 år b     | aqu        | d. De     | et      |
|                               | er en god idé at have en manne med konier af de nødvendige    |                 |        |                       |                      |      |           |            |          |            |            | iae       |         |

### Kvælstofkvoten og kvoteberegning

### 100 Beregning af N-kvote

Start med at vælge nøgletalsopsætning "**100 Beregning af N-kvote**" og vælg beregn.

bilag. Se mere i Landbrugs- og Fiskeristyrelsens vejledning.

| Nøgletal Afgrødefordeling Forfrugter          |           |                                      |         |  |
|-----------------------------------------------|-----------|--------------------------------------|---------|--|
| Opsætning 100 Beregning af N-kvote 🗸 Bedrift  | Printtest | ✓ Auto ☑ Beregn                      |         |  |
| ** Beregning af N-kvote **                    |           | ** N-kontrol af gødningsplan **      |         |  |
| N-kvote uden korrektioner                     | 5298,41   | N-kvote i alt                        | 5248,43 |  |
| Forfrugtsværdi af Pl.efterafgrøder            | -49,98    | N forbrug i alt (lov)                | 4980,20 |  |
| Eftervirkning N, Målrettede efterafgrøder     | 0,00      |                                      |         |  |
| Korrektion MVJ mv. (N-regel)                  | 0,00      | N-kvote, rest (minus er overforbrug) | 268,23  |  |
| N-værdi udbyttedokumentation                  | 0,00      |                                      |         |  |
| Fradrag N, manglende efterafgrøder            | 0,00      |                                      |         |  |
| Fradrag N, manglende Målrettede efterafgrøder | 0,00      |                                      |         |  |
| N-værdi af N-prognose                         | 0,00      |                                      |         |  |
| N-kvote i alt                                 | 5248,43   |                                      |         |  |

En hurtig gennemgang er obligatorisk. Eftervirkning af efterafgrøder og fradrag for manglende af samme, ligesom udbyttekorrektion og N-prognose kan ses samlet her.

En mere detaljeret oversigt over kvælstofberegningen er synlig på hovedfanen Gødningsbehov.

| 🕴 Nesgaard MARK - [Markplan] — 🗆 🗙 |                                                                |             |             |          |      |                |      |      |               |              |            |          |          | ×         |           |           |               |           |         |  |  |       |
|------------------------------------|----------------------------------------------------------------|-------------|-------------|----------|------|----------------|------|------|---------------|--------------|------------|----------|----------|-----------|-----------|-----------|---------------|-----------|---------|--|--|-------|
| ų                                  | Administ                                                       | ration U    | dskrifter   | Markp    | lan  | Markblad       | Orga | nisk | e gødn        | inger In     | dberetnin  | ig Lage  | rstyring | Kartoteke | r Hjælj   | p         |               |           |         |  |  | - 8 x |
| Hø                                 | står                                                           | 2018 • •    | i 🏙 (       | ا گ      |      | 💷 🐋 🖀          |      |      | <b>Z</b> \$ ( | 1 🍌          | <b>V</b>   | i 🚯      |          |           |           |           |               |           |         |  |  |       |
| •                                  | Tilføj afg                                                     | røde 🔹      | Slet afgrød | e + 1    | Kopi | er afgrøder    | N    | oter | •             |              |            |          |          |           |           |           |               |           |         |  |  |       |
|                                    |                                                                |             | Mari        | ker      |      |                |      |      |               |              |            | Myndigh  | eder     |           |           |           | Gødningsbehov |           |         |  |  |       |
| N                                  | -behov Ø                                                       | rige behov  |             |          |      |                |      |      |               |              |            |          |          |           |           |           |               |           |         |  |  |       |
| Г                                  | Mark                                                           |             |             | Afgrød   | e    |                |      |      |               | Jordt        | N-beregn   | ing      |          |           |           |           |               | N-behov   |         |  |  |       |
|                                    | Markk                                                          | Navn        | Areal       | Forfru   | Ald  | Afgrøde        | Alc  | No   | Type          | зb           | N-norm     | Udbyttej | N-progno | Forfrugts | Efterafgr | N-regel v | N-kvote       | Indtast N | N-behov |  |  |       |
|                                    | 1-0                                                            | Bag have    | 18,46       | Vårbyg   | 1    | Fab.roer top h | 1    |      | Hoveda        | 5            | 127        | 0        | 0        | 0         | -1        | 0         | 126           |           | 126     |  |  | ^     |
|                                    | 2-0                                                            | 1231        | 18,40       | Fab.ro   |      | Vårbyg foder   |      |      | Hoveda        | 6            | 145        | 0        | 0        | -3        | -1        | 0         | 141           |           | 141     |  |  |       |
|                                    | 4-0                                                            | Over mar    | 12,82       | Fab.ro   |      | Vårbyg foder   |      |      | Hoveda        | 6            | 145        | 0        | 0        | -3        | -1        | 0         | 141           |           | 141     |  |  |       |
| 112                                | 4-:                                                            |             | 8,24        | Rødsvir  |      | Rødsvingel mar |      |      | Hoveda        | 5            | 150        | 0        | 0        | 0         | -1        | 0         | 149           |           | 149     |  |  |       |
|                                    | 5-0                                                            | Bagmarke    | 13,33       | Vinterra |      | Vinterhvede, b |      |      | Hoveda        | 6            | 252        | 0        | 0        | -23       | -1        | 0         | 228           |           | 228     |  |  |       |
|                                    | 8-0                                                            | Engen       | 5,81        | Afgraes  |      | Afgræsnings g  |      |      | Hoveda        | 6            | 402        | 0        | 0        | 0         | -1        | 0         | 401           |           | 358     |  |  |       |
|                                    | 9-0                                                            | Ny eng      | 1,71        | Vinterh  |      | Vinterhvede, b |      |      | Hoveda        | 11           | 221        | 0        | 0        | 0         | -1        | 0         | 220           |           | 220     |  |  |       |
|                                    |                                                                |             |             | MFO ef   |      | MFO efterafgr  |      |      | Efterafi      |              | 0          | 0        | 0        | 0         | 0         | 0         | 0             |           | 0       |  |  |       |
|                                    | 10-0                                                           |             | 16,91       | Fab.ro   |      | Vårbyg foder   |      |      | Hoveda        | 4            | 159        | 0        | 0        | -3        | -1        | 0         | 155           |           | 155     |  |  |       |
|                                    | _                                                              |             |             |          |      | Udlæg frøgræs  |      |      | Efterafi      |              | 0          | 0        | 0        | 0         | 0         | 0         | 0             |           | 0       |  |  |       |
|                                    | 11-0                                                           |             | 11,62       | Vinterra |      | Vinterhvede, b | -    |      | Hoveda        | 5            | 252        | 0        | 0        | -23       | -1        | 0         | 228           |           | 228     |  |  |       |
|                                    |                                                                |             |             |          |      | MFO efteratgr  | _    |      | Efteraty      | -            | 0          | 0        | 0        | 0         | 0         | 0         | 0             |           | 0       |  |  | ~     |
| -                                  |                                                                |             |             | Matada   | -    | Eah rear too o | -    | _    | Houses        |              | 102        | · •      | ····· ^  |           |           | · •       | 106           |           | 1061    |  |  |       |
| Ng                                 | gletal Afg                                                     | ødefordelir | ng Forfrug  | ter      |      |                |      |      |               |              |            |          |          |           |           |           |               |           |         |  |  |       |
| 0                                  | osætning                                                       | 120 Fordel  | ing af N-kv | ote 🕓    | B    | edrift 7020331 | 1 Or | line |               | ~ Auto       | 🗹 Ber      | egn 🖂    |          | 0         |           |           |               |           |         |  |  |       |
| **                                 | Fordeling a                                                    | f N-kvote * |             |          |      |                |      |      | **            | N-kontrol a  | f gødning: | plan **  |          |           |           |           |               |           |         |  |  |       |
| NH                                 | wote - afg                                                     | æsning      |             |          |      |                | 105  | 2,68 | N-k           | vote i alt   |            |          |          |           | 41        | 052,68    |               |           |         |  |  | _     |
| N-                                 | pehov i alt,                                                   | planlagt    |             |          |      |                | 104  | 9,59 | Nf            | orbrug i alt | (lov)      |          |          |           | 6         | 647,57    |               |           |         |  |  |       |
| -                                  |                                                                |             |             |          |      |                |      |      |               |              |            |          |          |           |           |           |               |           |         |  |  |       |
| N-                                 | Behov, rest 3,09 N-kvote, rest (minus er overforbrug) 34405,11 |             |             |          |      |                |      |      |               |              |            |          |          |           |           |           |               |           |         |  |  |       |

### 120 Fordeling af N-kvote

Du har mulighed for at omfordele kvælstoffet ved at indtaste et andet behov for hver mark. Kvoten skal dog stemme på bedriftsniveau.

Til det formål anvendes "**120 Fordeling af N-kvote**". Nbehov rest beskriver N kvote efter afgræsning og omfordeling.

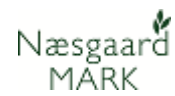

### Opret besætning og produktion af husdyrgødning

| Deeee | L      |  |
|-------|--------|--|
| Resæ  | rnina  |  |
| DCSC  | cining |  |

Har du besætning på bedriften skal denne oprettes i Næsgaard. Det er muligt at kopiere sidste års besætning et år frem.

#### Oprettelbesætning er oprettet korrekt

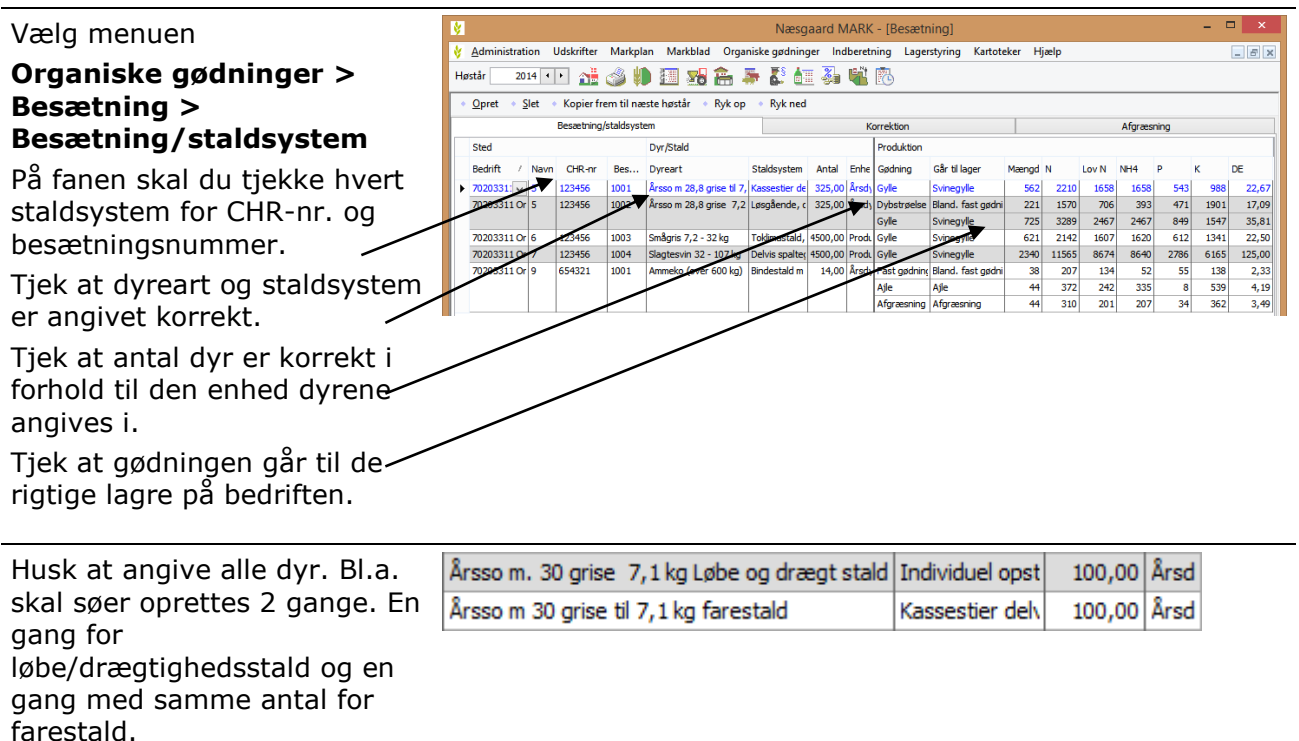

### Type 1 korrektioner (Angives ALTID)

| Type 1 korrektioner <b>skal</b> du angive. De skal opgøres/doku-<br>menteres ud fra de faktiske forhold i perioden 01.08.2017 til<br>31.07.2018. Dvs. for planperioden. Dokumentationskrav er<br>afregningsbilag fra slagteri. Se mere i NaturErhvervstyrelsens<br>vejledning.                                                                                                    |  |  |  |  |  |  |  |
|----------------------------------------------------------------------------------------------------|--|--|--|--|--|--|--|
| Type 1 korrektioner kan ændre på såvel dyreenheder som produktion af kvælstof/N.                                                                                                    |  |  |  |  |  |  |  |
| Vestgaard MARK - [Besætning]       -       ×         V Administration Udskrifter Markplan Markblad Organiske gedninger Indberetning Lagerstyring Kartoteker Hjælp       -       ×         Høstår       2014       2014       2014       2014       2014       2014       2014       2014       2014       2014       2014       2014       2014       2014       2014       2014       2014       2014       2014       2014       2014       2014       2014       2014       2014       2014       2014       2014       2014       2014       2014       2014       2014       2014       2014       2014       2014       2014       2014       2014       2014       2014       2014       2014       2014       2014       2014       2014       2014       2014       2014       2014       2014       2014       2014       2014       2014       2014       2014       2014       2014       2014       2014       2014       2014       2014       2014       2014       2014       2014       2014       2014       2014       2014       2014       2014       2014       2014       2014       2014       2014       2014       2014       2014       2014       2014 <td< td=""></td<> |  |  |  |  |  |  |  |
| Besætning/staldsystem Korrektion Afgræsning                                                                                                    |  |  |  |  |  |  |  |
| Sted Dyr/Stald Romektener N P DE                                                                                                    |  |  |  |  |  |  |  |
| Bedrift / Navn CHR-rr Bes Dyreart Antal Enht Type 2 Formel Produktionsfaktor Basis Værdi Korr N Nprod Korr P P-prod Korr D DE-prod                                                                                                    |  |  |  |  |  |  |  |
| 2 /02033111 3 123456 1001 Arsso m 28,8 gr 325,00 Arso 19921/02 Gree/Arsso 28,80 85681 1,0000 2210 1,0000 543 1,0000 22,67                                                                                                    |  |  |  |  |  |  |  |
| 70203311 ( 5 123456 1002 Årsso m 28,8 gr 325,00 Årssi Type1/DE Grise/Årsso 28,80 28,80 1,0000 4859 1,0000 1320 1,0000 52,91                                                                                                    |  |  |  |  |  |  |  |
| Fravænningsvæg 7,20 7,20                                                                                                    |  |  |  |  |  |  |  |
| 70203311         6         123456         1003         Sm&gris 7,2 - 3:         4500,00         Prod.         Type 1/DE         Indgangsvægt, kr         7,20         7,20         1,0000         612         1,0000         22,50                                                                                                    |  |  |  |  |  |  |  |
| Afgangsvægt, kg 32,00 32,00                                                                                                    |  |  |  |  |  |  |  |
| 702000117 / 12700 1001 138geswi 22 1000 100 1196 1196 1000 1196 1,0000 1196 1,0000 1276 1,0000 12300                                                                                                    |  |  |  |  |  |  |  |
| 70203311 ( 9 654321 1001 Ammeko (over ( 14,00 Årsd; Type 1/DE Ingen korrektion 0,00 0,00 1,0000 888 1,0000 98 1,0000 10,00                                                                                                    |  |  |  |  |  |  |  |
|                                                                                                    |  |  |  |  |  |  |  |

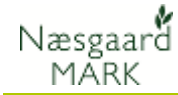

### Type 2 korrektioner (Frivilligt)

| Dokumentation for Type 2<br>korrektioner            | Anvendelse af Type 2 korrektion er frivillig. Vil du anvende<br>dem, skal du som noget nyt kunne dokumentere tallene for en<br>6 måneders sammenhængende periode beliggende indenfor<br>perioden fra 01.august 2016 til 15.02.2018. |
|-----------------------------------------------------|----------------------------------------------------------------------------------------------------|
|                                                     | Dokumentationen kan være effektivitets/produktionskontrol,<br>foderkontrol, ajourførte foderplaner, og afregninger fra<br>mejeri, slagteri eller lignende.                                                                          |
|                                                     | Der er selvfølgelig <u>kun</u> grund til at anvende Type 2<br>korrektioner, hvis det ender i mindre kvælstof end de<br>krævede Type 1 korrektioner.                                                                                 |
| Tallene i Type 1 og Type 2<br>korrektioner vil ikke | Visse tal som f.eks. indgangsvægt og afgangsvægt findes<br>både i Type 1 og Type 2 korrektioner.                                                                                                    |
| nødvendigvis være ens                               | <i>Tallene vil ikke nødvendigvis være ens alene af den<br/>grund, at de ikke baserer sig på samme opgørelses-<br/>periode.</i>                                                                                                    |

### Dokumentationsperioder for Type1 og Type 2

Perioder

Nedenfor kan du se dokumentationsperioderne for Type 1 og Type 2 korrektioner i forhold til planperioden.

| År                                                        | 20:                                                                                                    | 16   |      |      |      | 20  | 17  | ,   |     |     |    |      |    |     |     |     |                   |     | 20 | 18   |    |    |     |     |    |    |     |     |    |    | 20  | )19 | ,  |
|-----------------------------------------------------------|----------------------------------------------------------------------------------------------------|------|------|------|------|-----|-----|-----|-----|-----|----|------|----|-----|-----|-----|-------------------|-----|----|------|----|----|-----|-----|----|----|-----|-----|----|----|-----|-----|----|
| Måned                                                     | 08                                                                                                    | 09   | 10   | 11   | 12   | 01  | 02  | 03  | 04  | 405 | 00 | 507  | 0  | 80  | 91  | 0   | 11                | 12  | 01 | 02   | 03 | 04 | 05  | 06  | 07 | 08 | 309 | 910 | 11 | 12 | 201 | 02  | 03 |
| Planperioden for høstår 2018**                            |                                                                                                    |      |      |      |      |     |     |     |     |     |    |      | x  | x   | X   |     | $\langle \rangle$ | x þ | x  | x    | x  | x  | x   | x   | x  | F  | F   | F   |    |    |     |     | §  |
| <i>Dokumentationsperiode Type 1</i><br><i>korrektion</i>  |                                                                                                    |      |      |      |      |     |     |     |     |     |    |      | x  | x   | x   | · , | ( )               | x 2 | x  | x    | x  | x  | x   | x   | x  |    |     |     |    |    |     |     |    |
| <i>Dokumentationsperiode Type 2</i><br><i>korrektion*</i> | <                                                                                                    | x    | x    | x    | x    | x   | x   | x   | x   | x   | x  | x    | x  | x   | x   | · , | ( )               | x y | x  | V    |    |    |     |     |    |    |     |     |    |    |     |     |    |
| * Dokumentationsperioden for t<br>15.02.2017              | * Dokumentationsperioden for type 2 korrektioner skal minimum udgøre en 12 måneders periode fra 15.09.2015 til<br>5.02.2017 |      |      |      |      |     |     |     |     |     |    |      |    |     |     |     |                   |     |    |      |    |    |     |     |    |    |     |     |    |    |     |     |    |
| § Frist for indsendelse/indberetr                         | ning                                                                                                    | af   | gø   | dni  | ing  | sre | egn | ska | аb  | (G  | ΉI | ) fc | or | hø. | stå | år. | 20                | 17  | er | - de | en | 31 | .03 | 3.2 | 01 | 8  |     |     |    |    |     |     |    |
| ** F = Forlænget planperiode (g                           | jødi                                                                                                    | ning | g ti | l et | ftei | raf | grø | øde | r a | ler | h¢ | øste | 25 | i 2 | 01  | 7)  |                   |     |    |      |    |    |     |     |    |    |     |     |    |    |     |     |    |

### Afgræsning, fradrag N og fradrag DE

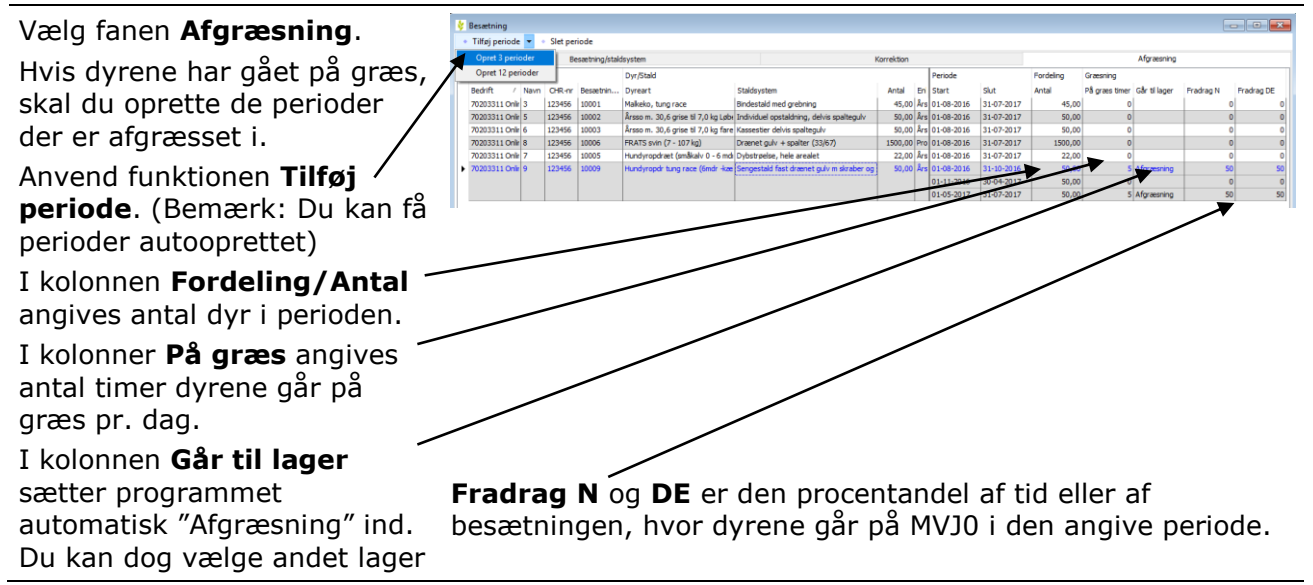

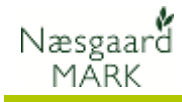

### Fradrag N (Husk at se i dine MVJ-aftaler, hvilken tilsagnstype du har)

319.

| Hvis du har dyr som græsser                                                                                                    |                                                 | K                         | orrektion                                 |                                                                                                    |                                                  | Afgræsning |                                        |                                        |                                                          |                                               |  |  |
|----------------------------------------------------------------------------------------------------|-------------------------------------------------|---------------------------|-------------------------------------------|----------------------------------------------------------------------------------------------------|--------------------------------------------------|------------|----------------------------------------|----------------------------------------|----------------------------------------------------------|-----------------------------------------------|--|--|
| Egne MVJ 0-arealer, kan du                                                                                                    |                                                 |                           | Periode                                   |                                                                                                    | Fordeling                                        |            | Græsning                               |                                        |                                                          |                                               |  |  |
| trække det kvælstof, som de                                                                                                    | Antal                                           | Eni                       | Start                                     | Slut                                                                                               | Antal                                            |            | På græs timer                          | Går til lager                          | Fradrag N                                                | Fradrag DE                                    |  |  |
| afsætter, ud af systemet.                                                                                                    | z 4000                                          | Års                       | 01-08-2014                                | 31-07-2015                                                                                         | 400                                              | 00,00      | 0                                      |                                        | 0                                                        | 0                                             |  |  |
| Mængden I kvælstof vil nu                                                                                                    | a 10,00                                         | Års                       | 01-08-2014                                | 31-10-2014                                                                                         | 1                                                | 10,00      | 24                                     | Afgræsning                             | 100                                                      | 100                                           |  |  |
| figurere I normproduktionen                                                                                                    |                                                 |                           | 01-11-2014                                | 30-04-2015                                                                                         | 1                                                | 10,00      | 24                                     | Aformoning                             | 0                                                        | 0                                             |  |  |
| men automatisk trækkes ud                                                                                                    |                                                 |                           | 01-05-2015                                | 51-07-2015                                                                                         | 1                                                | 10,00      | 24                                     | Angræsning                             | 50                                                       | 50                                            |  |  |
| under felt 319 i gødnings-                                                                                                    | I ekse                                          | en                        | nplet ha                                  | r vi amr                                                                                           | mekø                                             | er         | der er u                               | degăen                                 | ide 24 ti                                                | mer băde                                      |  |  |
| rognakahat                                                                                                    | efterä                                          | ár                        | og forå                                   | r, men a                                                                                           | andele                                           | en         | af MVJ-                                | 0 areal                                | ud af de                                                 | et                                            |  |  |
| regnskabet.                                                                                                    | samle                                           | ed                        | e areal                                   | der afgr                                                                                           | æsse                                             | es f       | orår udg                               | gør kun                                | 50 pct.                                                  |                                               |  |  |
|                                                                                                    |                                                 |                           |                                           |                                                                                                    |                                                  |            |                                        |                                        |                                                          |                                               |  |  |
| Ligeledes er der nu i                                                                                                    | Printte                                         | est2                      | 2                                         | Afgræsning (N                                                                                      | (NO-CVN                                          | Hus        | sdyrgødning                            | pe                                     | eter fisk                                                | 01-04-2015                                    |  |  |
| Ligeledes er der nu i<br>programmet åbnet op for                                                                                                    | Printte                                         | est2<br>est2              | 2                                         | Afgræsning (N<br>[vælg]                                                                            | (NO-EVN)                                         | Hus        | sdyrgødning                            | pe<br>[v                               | eter fisk<br>/ælg]                                       | 01-04-2015<br>01-04-2015                      |  |  |
| Ligeledes er der nu i<br>programmet åbnet op for<br>mulighed for modtagelse af                                                                        | Printte                                         | est2<br>est2              | 2                                         | Afgræsning (N<br>[vælg]<br>Afgræsning (N<br>Dybstrøelse                                            | (NO-EVN<br>VI-EVN<br>MVJ-ON)                     | Hus        | sdyrgødning                            | pe<br>[v                               | eter fisk<br>vælg]                                       | 01-04-2015<br>01-04-2015                      |  |  |
| Ligeledes er der nu i<br>programmet åbnet op for<br>mulighed for modtagelse af<br>husdyrgødning afsat under<br>afgræsning på arealer uden             | Printte                                         | est2<br>est2              | 2                                         | Afgræsning (N<br>[vælg]<br>Afgræsning (N<br>Dybstrøelse                                            | (NO-EVN<br>(NO-EVN)                              | Hus        | sdyrgødning                            | :: pe                                  | eter fisk<br>/ælg]                                       | 01-04-2015<br>01-04-2015                      |  |  |
| Ligeledes er der nu i<br>programmet åbnet op for<br>mulighed for modtagelse af<br>husdyrgødning afsat under<br>afgræsning på arealer uden<br>N-kvote. | Printte<br>I Printte                            | est2<br>est2              | 2<br>2<br><øb opre                        | Afgræsning (N<br>[vælg]<br>Afgræsning (N<br>Dybstrøelse<br>Et aftale                               | 4VJ-0N)<br>MVJ-0N)<br>(nu                        | Hus        | adyrgødning                            | lge et a                               | eter fisk<br>rælg]                                       | 01-04-2015<br>01-04-2015                      |  |  |
| Ligeledes er der nu i<br>programmet åbnet op for<br>mulighed for modtagelse af<br>husdyrgødning afsat under<br>afgræsning på arealer uden<br>N-kvote. | Printte<br>I Printte<br>Under                   | est2<br>est2<br>r k       | 2<br>2<br>Køb opre                        | Afgræsning (N<br>[vælg]<br>Afgræsning (N<br>Dybstrøelse<br>I<br>et aftale<br>mt <b>Afg</b>         | 4VJ-0N)<br>WVJ-0N)<br>(nu                        | kar        | adyrgødning<br>n du væ                 | lge et a                               | eter fisk<br>vælg]<br>If dine e                          | 01-04-2015<br>01-04-2015<br>gne               |  |  |
| Ligeledes er der nu i<br>programmet åbnet op for<br>mulighed for modtagelse af<br>husdyrgødning afsat under<br>afgræsning på arealer uden<br>N-kvote. | Printte<br>I Printte<br>Under<br>husdy          | est2<br>est2<br>yrl       | 2<br>2<br>                                | Afgræsning (N<br>[vælg]<br>Afgræsning (N<br>Dybstrøelse<br>ta ftale<br>mt <b>Afg</b><br>(V1-0N)    | 4VJ-0N)<br>WVJ-0N)<br>e (nu l<br>ræsn            | kar        | n du væ<br><b>g (MVJ-</b>              | Ige et a                               | eter fisk<br>vælg]<br>If dine e<br>Vælger (              | 01-04-2015<br>01-04-2015<br>gne<br>du lageret |  |  |
| Ligeledes er der nu i<br>programmet åbnet op for<br>mulighed for modtagelse af<br>husdyrgødning afsat under<br>afgræsning på arealer uden<br>N-kvote. | Printte<br>I Printte<br>Under<br>husdy<br>Afgræ | esti<br>esti<br>yrl<br>es | 2<br>2<br><øb opre<br>lagre sa<br>ning (M | Afgræsning (*<br>[vælg]<br>Afgræsning (*<br>Dybstrøelse<br>Et aftale<br>mt <b>Afgr</b><br>VJ-ON) s | 4VJ-0N)<br>V<br>4VJ-0N)<br>(nu l<br>ræsn<br>summ | kar<br>ing | n du væ<br><b>g (MVJ-</b><br>s købet u | Ige et a<br><b>ON</b> ). V<br>under fe | eter fisk<br>vælg]<br>If dine e<br>Vælger o<br>elt 304 i | 01-04-2015<br>01-04-2015<br>gne<br>du lageret |  |  |

### Køb og salg af organisk gødning

| Køb/salg                                                  | Modtager eller afgiver du organisk gødning, skal aftalerne<br>være oprettet i programmet. Det er vigtigt, at det du angiver<br>passer eksakt med de aftaler du har indgået.<br>Aftaler kan kun indgås skriftligt. På de papirer du har<br>underskrevet vil du kunne se de oplysninger, som skal<br>angives.                                                                                     |
|-----------------------------------------------------------|----------------------------------------------------------------------------------------------------|
| Vælg de rigtige kolonner og<br>tast i de rigtige kolonner | Ved at højreklikke i skærmbilledet kan du indsætte de<br>kolonner, som du ønsker. Det kan være en fordel at indtaste<br>tallene i totaler i stedet for i kg/tons. Vil du det, skal du<br>indsætte kolonerne. Bemærk at der er sammenhæng mellem<br>kolonnerne, så retter du i en kolonne påvirker det tallene i en<br>anden kolonne. Retter du Total N, så ændres N kolonnen<br>(Dvs. N/t) osv. |

### Opret modtagere og tjek CVR nr i adresseregistret

| Vælg menuen <b>Organiske</b>    | ninger |   |
|---------------------------------|--------|---|
|                                 | :blad  | 0 |
| gødninger/Adresser              | -      |   |
| Tjek at det er de rigtige       | te høs |   |
| oplysninger der står her, samt  | Ι      |   |
| at det er det rigtige CVR nr på |        |   |
| afgiver/modtager                |        |   |

| blad   | Organiske gødni | inge |    | Indb |
|--------|-----------------|------|----|------|
|        | Lagre           | ۲    | ľ  | 1    |
|        | Besætning       | ۲    | P  |      |
| te høs | Adresser        |      | ve |      |
|        |                 | Prin | no |      |

| Navn        | Adresse   | Post nr | Ву | Land | Telefon | CVR Nr   | Indgår i produ |
|-------------|-----------|---------|----|------|---------|----------|----------------|
| Hans Hansen | strandvej |         |    |      |         | 99999999 |                |

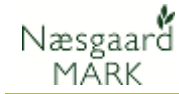

### Køb af organisk gødning

#### Vælg menuen

#### Organiske gødninger > Lagre > Køb

Modtager du organisk gødning på bedriften, skal hver enkelt aftale være oprettet her.

Sørg for at følgende passer eksakt med den aftale du har indgået:

**N total** (indholdet af total N)

Udn. Pct (lov udnyttelses %)

**P total** (indhold af total P)

### Fosforloft (kg P/ha)

Antal tons bør selvfølgelig passe med antal tons du har modtaget. 
 Køb
 Næringsstoindhold, analyse

 Fra
 Aftale dato
 Type
 Gødningstype
 Mængde
 Enh
 N
 N total
 Odn pct
 CøVN
 9E
 NH4
 P
 K
 Mg

 Hans Hansen
 01-04-2011
 Almindeligt køt
 Dybstrøelse
 25
 t
 23,12
 578
 45,00
 10,40
 5,88
 6,94
 4,36
 14,28
 0,00

### Købet kan både være som

- 1. alm. køb,
- 2. Anden organisk gødning overført som husdyrgødning
- 3. Gødning overført via græssende dyr samt
- 4. Gødning overført via græssende dyr på arealer uden Nkvote.

### Anden organisk gødning overført som husdyrgødning

Kartote Køb Hvis du modtager anden taler Leverancer organisk gødning, men Lager Køb Næringsstoindhold, analyse blander det i et Gruppe Fra Aftale dato Gødningstype Mængde Eni N N total Udn pct Lov N DE Navn Туре husdyrgødnings lager, så skal 25 t 23,12 578 45,00 10,40 Almindeligt 👻 Dybstrøelse mødding Husdyrgødning Hans Hansen 01-04-2011 du under kolonnen "Type" Almindeliat køb Anden org. gødning overført som husdyrgødning vælge, "Anden org. gødning Gødning overført via afgræssende dyr overført som husdyrgødning".-Gødning overført til MVJ 0-N areal via afgræssende dyr Herved kommer den mængde gødning over i husdyrgødningslagret og det kommer samtidigt til at stå rigtigt på indberetningen til NaturErhvervstyrelsen.

### Brug følgende lovmæssige udnyttelsesprocenter ved køb

| Kan du ikke se den lovmæssige udnyttelsesprocent på den<br>aftale du har indgået, vil de være følgende: |
|----------------------------------------------------------------------------------------------------|
| • Svinegylle: 75%                                                                                       |
| <ul> <li>Kvæggylle, Minkgylle, Fjerkrægylle: 70%</li> </ul>                                             |
| <ul> <li>Blandet gylle (afhænger af blandingen, spørg afgiver)</li> </ul>                               |
| <ul> <li>Fast gødning og Ajle: 65%</li> </ul>                                                           |
| Dybstrøelse: 45%                                                                                        |
| <ul> <li>Væskefraktion efter forarbejdning: 85%</li> </ul>                                              |
| Anden husdyrgødning: 65%                                                                                |
|                                                                                                    |

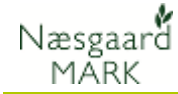

### Intern overførsel og iblanding

| Bruges ikke direkte i<br>gødningsregnskab, men virker<br>indirekte på forbruget. | Intern overførsel er gødning du flytter rundt mellem egne<br>lagre.<br>Iblanding er fortynding (eller forstærkning) af næringsstof-<br>indholdet i et lager.<br>Ovenstående har ikke direkte indflydelse på gødningsregn-<br>skabet, men anvendelsen vil ændre i næringsstofindholdet pr.<br>tons, og dermed vil allerede oprettede udbringninger på<br>markerne få et andet forbrug af næringsstof f.eks. af N.<br>Dermed påvirkes et gødningsregnskab indirekte.<br>Ved overførsel mellem lagre kan koncentration af Zinkbelastet |
|----------------------------------------------------------------------------------|----------------------------------------------------------------------------------------------------|
|                                                                                  | smågrisegylle reduceres. Der beregnes dog ikke direkte på<br>andel i dag.                                                                                                    |
| Salg af organisk gødning                                                         |                                                                                                    |
| Væla menuen                                                                      | 🕴 Lagermodul organiske gødninger                                                                                                    |

| V Lagermodul organiske gødninger                                                                                                    |
|----------------------------------------------------------------------------------------------------|
| Opret aftale                                                                                                    |
| Kartotek Primo Køb Salg Intern overførsel Iblanding                                                                                                    |
| laner Sah                                                                                                    |
| Navn Gruppe Til Aftaledato Gødningstyp Type Mængde Enh N Udn Lov N DE NH4 P K Mg S Na                                                                                                    |
| Svinegyle         Husdyrgødning         Hovedgårder         01-04-2012         Svinegyle         Almindeligt salg         700         t         4,71         4,99         3,53         5,32         3,55         1,10         2,43         0,00         0,00         0,00         0,00         0,00         0,00         0,00         0,00         0,00         0,00         0,00         0,00         0,00         0,00         0,00         0,00         0,00         0,00         0,00         0,00         0,00         0,00         0,00         0,00         0,00         0,00         0,00         0,00         0,00         0,00         0,00         0,00         0,00         0,00         0,00         0,00         0,00         0,00         0,00         0,00         0,00         0,00         0,00         0,00         0,00         0,00         0,00         0,00         0,00         0,00         0,00         0,00         0,00         0,00         0,00         0,00         0,00         0,00         0,00         0,00         0,00         0,00         0,00         0,00         0,00         0,00         0,00         0,00         0,00         0,00         0,00         0,00         0,00         0,00         0,00         0,0 |
|                                                                                                    |
|                                                                                                    |
| Det som du indberetter, skal være det samme som                                                                                                    |
| modtageren indberetter.                                                                                                    |
| Når du opretter et salg fra et lager hentes næringsstofindhold                                                                                                    |
| og dyreenheder fra lageret. Hvis du - efter du har oprettet                                                                                                    |
| salget - ændrer i tilgang til lageret, kan lagerets indhold                                                                                                    |
| ændre sig.                                                                                                    |
| Du ban derfen ikke ennette enle fan indteetningen vedugrende                                                                                                    |
| Du bør derfor ikke oprette salg før indtastninger vedrørende                                                                                                    |
| tilgangen til lageret er færdiggjort. (Dvs. primo,                                                                                                    |
| besætningsoplysninger og evt. køb og overførsler).                                                                                                    |
|                                                                                                    |
| Salg kan både være som                                                                                                    |
| 1. alm. salg,                                                                                                    |
| 2. Gødning overført via græssende dyr                                                                                                    |
| 3. Gødning overført via græssende dyr på arealer uden N-                                                                                                    |
| kvote.                                                                                                    |
| 4. Gødning afsat til udlandet                                                                                                    |
| 5. Gødning afbrændt i godkendt forbrændingsanlæg                                                                                                    |
| 6. Gødning afsat til ikke tilmeldt virksomhed                                                                                                    |
| 7. Gødning afsat til biogasanlæg                                                                                                    |
|                                                                                                    |

### Fordeling af gødning på markblad>gødningsplan

På fanen gødningsplan kan du se afgrødernes næringsstofbehov, de enkelte gødningstildelinger og evt. udækket behov. Start med at fordele din husdyrgødning og suppler med handelsgødning når lagrene er tømte eller når du rammer enten fosforloft eller harmoni.

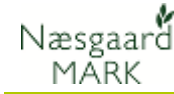

### Markblad > Gødningsplan

Arbejd' dig frem afgrøde for afgrøde og kopier evt. behandlingerne rundt til andre marker med samme afgrøde.

I bunden kan lagerbeholdning måned for måned følges.

Som udgangspunkt skal tilgået være forbrugt. Enten på egne marker eller ved salg.

### 200 Fosforloft

Hvis der anvendes korrektion for P-tal skal analyser være mindre end 5 år gamle

### 210 Nkontrol + Harmoni

Hvis fosforloft og friareal er opbrugt og slutlagerreglen ikke er overholdt er der behov for at afsætte mere husdyrgødning 8 Næsgaard MARK - [Markblad (Anvendt)] 🔆 Administration Udskrifter Markplan Markblad Organiske gødninger Indberetning Lagerstyring Kartoteker Hjælr - 5 2014 🕕 👬 🥔 🐌 🌆 😹 🏝 🍜 👗 🚈 🚜 🛍 🖏 Høstår Opret handelsgødning 👻 🔹 Opret organisk gødning 👻 🍨 Slet behandling 🔹 Slet middel Kopier behandlinger • Noter • Optimer • < > ··· 10 Status (alle) Periode (ubegrænset) < > ··· - Midler Alle gødninger v 44 Areal Status Dato Beh Areal Middel Mod Udn% 18,46 Vinterhvede 1-0 Udbytte: 88 hkg 18,46 Svovl.Amm 21 24S 100,00 kg 15-03-2014 Planlagt Planlagt 18,46 Svinegylle 10-04-2014 21.66 18,46 UreaAmmNitr 32 flo# 250.00 kg Planlag 01-06-2014

| N  | Nøgletal Afstem gødningsløgre                 |               |         |          |       |        |      |  |        |          |         |          |          |        |        |       |       |       |       |      |
|----|-----------------------------------------------|---------------|---------|----------|-------|--------|------|--|--------|----------|---------|----------|----------|--------|--------|-------|-------|-------|-------|------|
| Ŀ  | Visning Tons V Auto V Beregn Vis også passive |               |         |          |       |        |      |  |        |          |         |          |          |        |        |       |       |       |       |      |
| E  | Be /                                          | Lager /       | Tilgået | Forbrugt | Primo | Ultimo | Type |  | August | Septembe | Oktober | November | December | Januar | Febuar | Marts | April | Maj   | Juni  | Juli |
| 7  | 7020                                          | + Afgræsning  | 34      | 34       | 0     | 0      |      |  | 0      | 0        | 0       | 0        | 0        | 0      | 0      | 0     | 0     | 0     | 0     |      |
| 2  | 7020                                          | + Ajle        | 198     | 484      | 653   | 366    |      |  | 669    | 364      | 381     | 398      | 414      | 431    | 446    | 463   | 316   | 333   | 349   |      |
|    | 7020                                          | + Bland. fast | 650     | 0        | 501   | 1.151  |      |  | 556    | 609      | 664     | 718      | 773      | 828    | 878    | 933   | 987   | 1.042 | 1.096 |      |
| 2  | 7020                                          | + Slam        | 0       | 0        | 0     | 0      |      |  | 0      | 0        | 0       | 0        | 0        | 0      | 0      | 0     | 0     | 0     | 0     |      |
| 7  | 7020                                          | + Svinegylle  | 3.659   | 2.680    | 3.135 | 4.114  |      |  | 3.443  | 3.741    | 4.049   | 4.352    | 4.666    | 4.980  | 4.350  | 3.897 | 3.201 | 3.508 | 3.806 |      |
| I. |                                               |               |         |          |       |        |      |  |        |          |         |          |          |        |        |       |       |       |       |      |

Brug nøgletalsopsætning "**200 Fosforloft**" og vælg beregn. for at få overblik over om fosforloftet er overholdt.

| Nøgletal Afstem gødningslagre                |                       |                                         |        |                                                    |         |
|----------------------------------------------|-----------------------|-----------------------------------------|--------|----------------------------------------------------|---------|
| Opsætning 200 Fosforloft 🛛 🗸 Ber             | drift 70203311 Online | -> Auto 🗹 Beregn                        |        |                                                    |         |
|                                              |                       |                                         |        |                                                    |         |
| Fosforloft for bedriften, organisk gødn.     | 35,73                 | Harmoniareal med skærpet fosforkrav     | 0,00   | Bedriftens samlede fosforarealkrav                 | 87,89   |
| Korrektion for P-tal                         | 0,00                  |                                         |        | Harmoniareal, ha                                   | 212,47  |
| Korrigeret fosforloft organisk gødn.         | 35,73                 | Korrigeret fosforloft handelsgødning    | 30,00  | Harmoniareal - fosforarealkrav                     | 124,58  |
| Samlet P-forbrug organisk gadning            | 2877,71               | Samlet P-forbrug handelsgødning         | 220,62 | Fosforloft overholdt                               |         |
| Fosforarealkrav organisk gødning             | 80,53                 | Fosforarealkrav handelsgødning          | 7,35   | Luft i gødningsplan til merkøb af P (slam/handels) | 3737,40 |
|                                              |                       |                                         |        |                                                    |         |
| P forbrug i organiske gødninger på markblade | 2860,38               | P forbrug i handelsgødning på markblade | 220,62 | Pt Analyse alder overholdt                         |         |

Brug nøgletalsopsætning "**210 Nkontrol + Harmoni +** slutlager" og vælg beregn. for at få overblik over om Harmoni (170/230 kg N/ha )og slutlagerreglen.

| Nøgletal Afstem gødningslagre                                              |          |                                      |        |                                  |          |                                    |        |  |  |  |  |
|----------------------------------------------------------------------------|----------|--------------------------------------|--------|----------------------------------|----------|------------------------------------|--------|--|--|--|--|
| Opsætning 210 N-kontrol-HHarmoni 🗸 Bedrift 20203311 Online 🗸 Auto 🗹 Beregn |          |                                      |        |                                  |          |                                    |        |  |  |  |  |
| ** N-kontrol af gødningsplan **                                            |          | ** Harmoniareal med lagerforsky      |        | ** Husdyrgødning, N **           |          |                                    |        |  |  |  |  |
| N-kvote i alt                                                              | 41052,68 | Udbragt kg total-N/ha i org. gødning | 66,83  | Produktion fra besætning (netto) | 21188,52 | Bedriftens samlede fosforarealkrav | 87,89  |  |  |  |  |
| N forbrug i alt (lov)                                                      | 16755,89 | Krav til harmoniareal (m. lagerfor   | 83,53  | Købt (modtaget)                  | 0,00     | Harmoniareal, ha                   | 212,47 |  |  |  |  |
|                                                                            |          | Harmoniareal, ha                     | 212,47 | Solgt (afgivet)                  | 0,00     | Harmoniareal - fosforarealkrav     | 124,58 |  |  |  |  |
| N-kvote, rest (minus er overforbr                                          | 24296,79 | Friareal m/lagerforskydning, ha      | 128,94 | Slutlager andel i % af årsprod.  | 32,99    | Fosforloft overholdt               | ۲      |  |  |  |  |
| N-kvote er overholdt                                                       | ۲        | Harmonikrav er overholdt             | ۲      | Slutlagerreglen er overholdt     | ٢        | Pt Analyse alder overholdt         | 8      |  |  |  |  |

Start med at fordele at husdyrgødning. Når du har fordel det du har til råde indenfor rammerne, så tildel startgødning til majs og suppler med handelsgødning til afgrødernes behov er dækket.

Afstem gødningslagre Følg forbruget ved at holde "Afstem gødningslagre" åben mens du fordeler husdyrgødning. Så har du mulighed for at følge med i forbruget og hvornår lagrene går i nul eller om fordelt er lig tilgået på lageret.

Sammentælling og rediger En god idé er at fordele alt husdyrgødning efter egen fordelingsnøgle, eks. 25 ton til vårbyg, 35 ton til vinterhvede, og når gødningen ca. er fordelt i markplanen, hvor man forventer den skal udbringes, kan man slutningsvis bruge sammentælling og rediger til at justere alle behandlinger forholdsvis, så årsproduktionen bliver udkørt, eller lageret går i nul i maj eksempelvis.

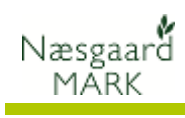

| 500 N-kontrol oversigt | Afslutningsvis<br>for at få et ov<br>kontrol detaljo<br>960 P kontrol       | kan du<br>erblik d<br>eret elle<br>Alle de | u bruge nøgleta<br>over gødningsp<br>er 600 GHI, 95<br>staljer, afhæng | al "500<br>blanen.<br>50 N-kc<br>ig af hy | N-kontrol ove<br>Alternativt 510<br>ontrol-Alle deta<br>vad du leder ef | rsigt″<br>) N-<br>ljer,<br>ter af |  |  |  |
|------------------------|-----------------------------------------------------------------------------|--------------------------------------------|------------------------------------------------------------------------|-------------------------------------------|-------------------------------------------------------------------------|-----------------------------------|--|--|--|
|                        | oplysninger i programmet.                                                   |                                            |                                                                        |                                           |                                                                         |                                   |  |  |  |
|                        | Nøgletal Afstem gødningslagre                                               |                                            |                                                                        |                                           |                                                                         |                                   |  |  |  |
|                        | Opsætning 500 N-kontrol, oversigt 🗸 Bedrift 70203311 Online 🗸 Auto 🖉 Beregn |                                            |                                                                        |                                           |                                                                         |                                   |  |  |  |
|                        | ** N-kontrol af gødningsplan **                                             |                                            | ** Beregning af N-kvote **                                             |                                           | ** Forbrug af gødning (lov) **                                          |                                   |  |  |  |
|                        | N-kvote i alt                                                               | 41052,68                                   | N-kvote uden korrektioner                                              | 41436,02                                  | N-forbrug husdyrgødning (lov)                                           | 10108,32                          |  |  |  |
|                        | N forbrug i alt (lov)                                                       | 16755,89                                   | Forfrugtsværdi af Pl.efterafgrøder                                     | -134,47                                   | Forbrug i alt (kg N) Handelsgødning                                     | 6647,57                           |  |  |  |
|                        | N-kvote, rest (minus er overforbrug)                                        | 24296,79                                   | Korrektion MVJ mv. (N-regel)                                           | 0,00                                      | N-forbrug anden organisk gødning (lov)                                  | 0,00                              |  |  |  |
|                        | N-kvote er overholdt                                                        | ۲                                          | N-værdi udbyttedokumentation                                           | 0,00                                      | Forbrug i alt (kg N) Urea                                               | 0,00                              |  |  |  |
|                        |                                                                             |                                            | Fradrag N, reduktion efterafgr                                         | 0,00                                      | N-forbrug i forab. husdyrgødning (lov)                                  | 0,00                              |  |  |  |
|                        | Slutlager andel i % af årsprod.                                             | 32,99                                      | Ekstra N, ekstra pligtige efterafgrøder                                | 0,00                                      |                                                                         |                                   |  |  |  |
|                        | Dybstrøelse andel i % af årsprod.                                           | 2,77                                       | N-værdi af N-prognose                                                  | 0,00                                      | Udbragt kg total-N/ha i org. gødning                                    | 66,83                             |  |  |  |
|                        |                                                                             |                                            |                                                                        |                                           | N forbrug i alt (lov)                                                   | 16755,89                          |  |  |  |
|                        | Slutlagerreglen er overholdt                                                | ۲                                          | N-kvote i alt                                                          | 41052,68                                  | Harmonikrav er overholdt                                                | ۲                                 |  |  |  |

God arbejdslyst